Lesje mist

Open je foto Zet er een aanpassingslaag op en neem volle kleur Selecteer wit Verminder je dekking naar 50% Neem je verloop gereedschap- lineair- van zwart naar wit En sleep een van ongeveer in het midden van je foto naar onder Ctrl+j

Nu heb je 3 lagen neem een ZACHT penseel en zet het op 300

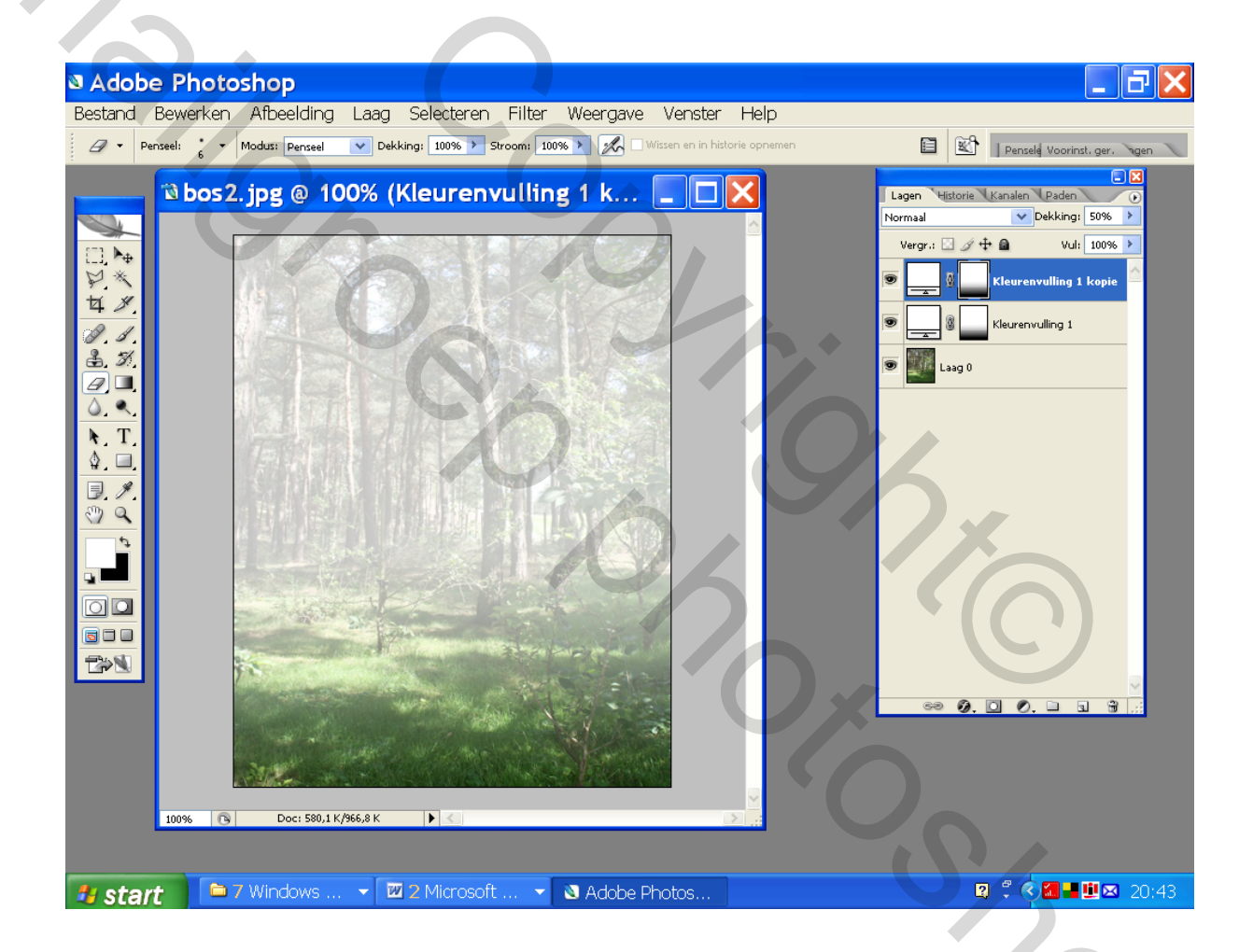

Selecteer je gom en veeg rechts en links een beetje weg Zorg dat je op je aanpassingslaag staat Kijk op de printscreen hieronder

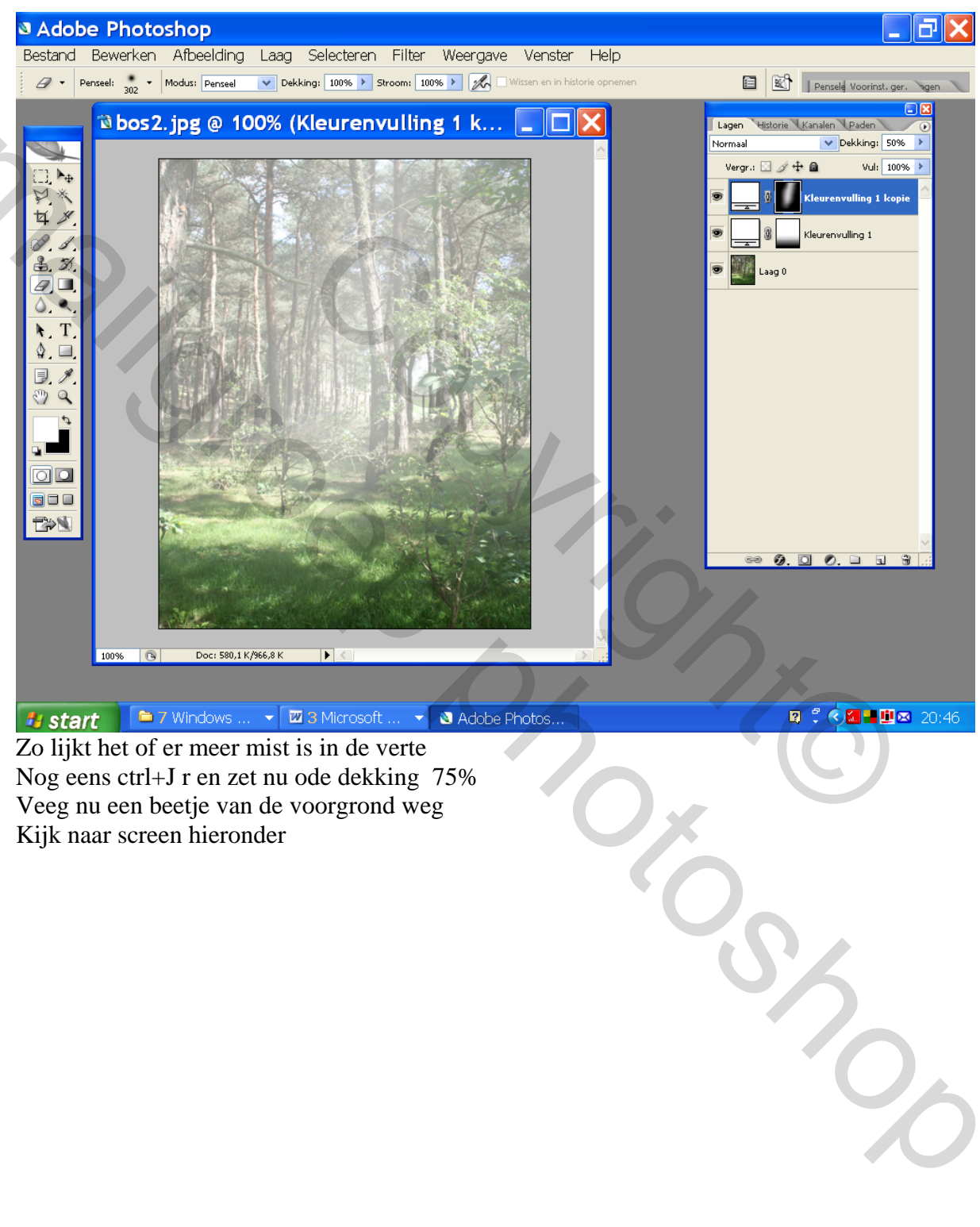

Nog eens ctrl+J r en zet nu ode dekking 75% Veeg nu een beetje van de voorgrond weg Kijk naar screen hieronder

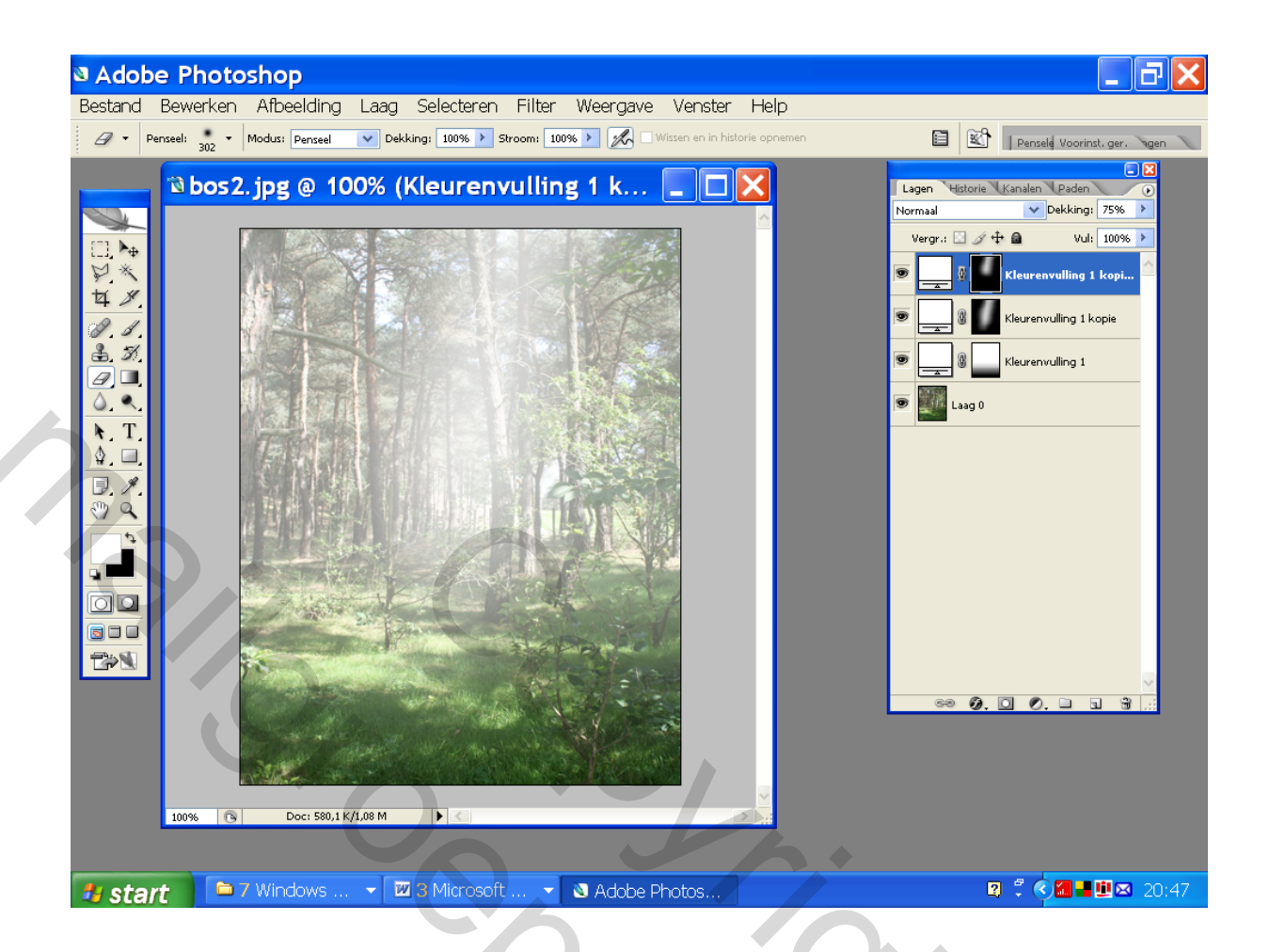

2

Neen nu een aanpassingslaag niveaus

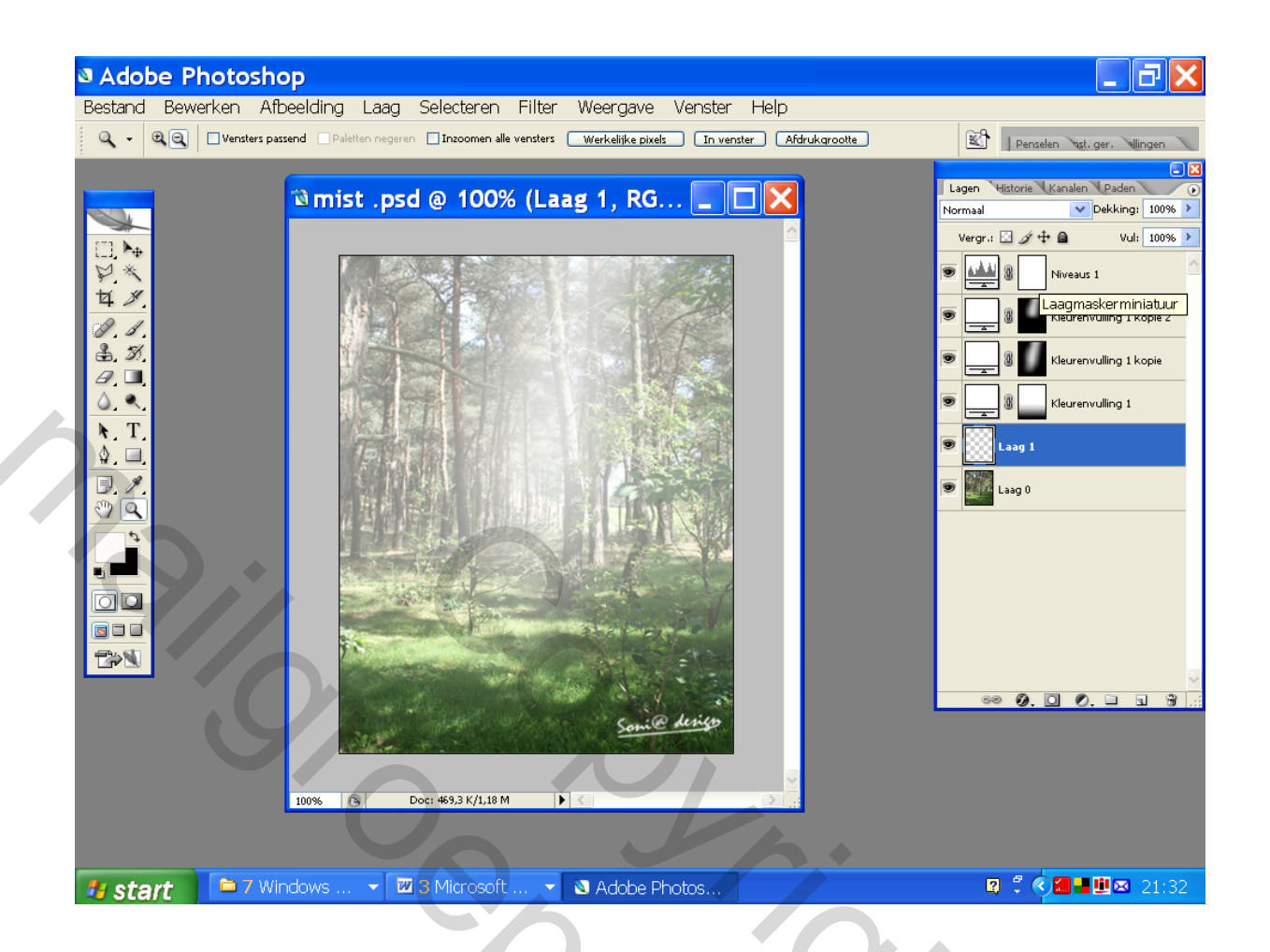

En sleep met je middenschuifje naar rechts voor minder mist naar links voor meer mist En dat was het Gr Palson

. Een aanpassingslaag kun je aanmaken door in het lagen palet op het 4 de icoontje te klikken